# Добрый день!

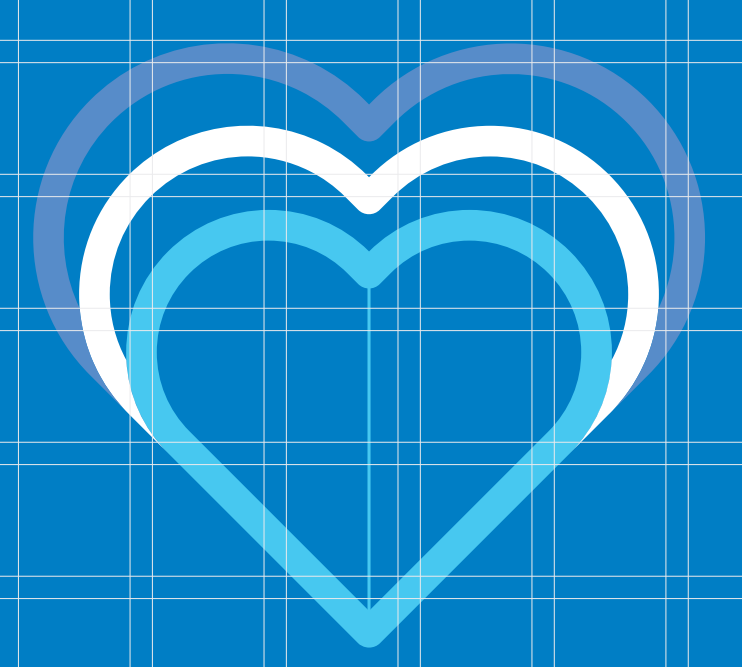

Ознакомься с инструкцией по Заполнению Приложения на Amazon. randstad.link/SF-SZZ1-UA

Вся анкета заполняется ЛАТИНИЦЕЙ!

Ввод неверных (не соответствующих действительности ) данных может привести к невозможности трудоустройства

Нажав на ссылку приложения, выбери Akceptuję и Kontynuuj

#### Next Gen Test Poland

Amazon podchodzi poważnie do ochrony danych osobowych dlatego Twoje dane osobowe będzie przetwarzać zgodnie z prawem. W szczególności, nie udostępniamy Twoich danych osobowych osobom trzecim bez Twojej zgody, chyba że prawo zezwala na takie działanie. Firma Amazon będzie przechowywać dane osobowe w elektronicznej bazie danych prowadzonej przez Amazon.com. w Stanach Zjednoczonych lub jednej z jej spółek zależnych. Aby uzyskać pełne informacje na temat przetwarzania danych osobowych w Amazon, kliknij tutaj http://www.amazon.jobs/.

Klikając "Akceptuję"

1. uznajesz, że przeczytałeś opis pracy na stanowisko, które się ubiegasz i że rozumiesz podstawowe wymagania niezbędne do wykonywania pracy;

2. Zgadasz się na przetwarzanie, analizę i ocenę danych osobowych przez Amazon, salesforce.com lub inne upoważnione do tego spółki zależne, w celach aplikacji oraz innych uzasadnionych biznesowo potrzeb. Dla uniknięcia wątpliwości, "przetwarzanie" danych osobowych będzie obejmować, ale nie ogranicza się do: zbierania, odbioru, nagrywania, organizowania, sortowania, przechowywania, aktualizacji i zmiany, używania, rozpowszechniania, rozprowadzania, łączenia, blokowania, usuwania lub niszczenia danych osobowych.

3. Zgoda, aby firma Amazon mogła zachować dane osobowe po zakończeniu procesu rekrutacji na potrzeby monitorowania procesów rekrutacyjnych oraz aby dane te mogły być przechowywane w elektronicznej bazie danych w USA.

Przed kliknięciem przycisku Akceptuję. przeczytaj cały opis stanowiska.

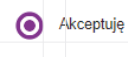

O Nie akceptuję

By clicking "Continue", you may be contacted by phone, email or text by or on behalf of Amazon about your application. To opt out please refer to our UK/EU Candidate Privacy Notice .

Kontynuuj

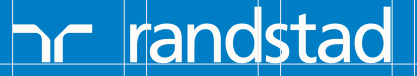

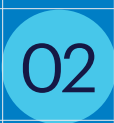

После этого нажми Zarejestruj się tutaj или введи адрес своей электронной почты и пароль, если у Тебя уже есть аккаунт в базе Amazon.

| Zaloguj się lub Zarejestruj<br>To konto nie jest tym, z którego korzystasz robiąc | zakupy na Amazon.com |
|-----------------------------------------------------------------------------------|----------------------|
| Potrzebujesz nazwy użytkownika i hasła?<br>Zarejestruj się tutaj                  |                      |
| Lub                                                                               | -                    |
| Adres e-mail                                                                      |                      |
| Adres e-mail                                                                      |                      |
| Hasło                                                                             |                      |
| Hasło                                                                             |                      |
| Zapomniałeś hasła?                                                                |                      |
| Zaloguj się                                                                       |                      |
| Adres e-mail<br>Hasło<br>Zapomniałeś hasła?<br>Zaloguj się                        |                      |

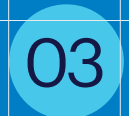

Заполни поля отмеченные \*, а также укажи страну Польша +48 и впиши польский номер телефона или страну Украина +380 и впиши украинский номер телефона (если у Тебя нет польского номера) и кликни Rejestracja

| Poświęć chwilę na rejestrację. Będziesz potrzebować tych informacji, aby dostać się do swojego konta w przyszłości (* = wymagane) Imię* Nazwisko* Preferowane inię (opcjonalnie) Jeśli podano widnieje ono na twoim identyfikatorze. Adres e-mail* Potwierdź adres e-mail* Potwierdź adres e-mail* Preferowana strefa czasowa* (GMT+01.00) Czas środkowoeuropejski Kilkając "Rejestracja" zgadzasz się na kontakt telefoniczny, drogą mallową lub poprzez władomość SMS od Amazon lub w imieniu filmy Amazon. Telefon komórkowy potwierdź zelefon komórkowy                                                                                                    |                                                   |                |                                                     |                                    |                                                   |                                  |          |            |   |
|----------------------------------------------------------------------------------------------------|---------------------------------------------------|----------------|-----------------------------------------------------|------------------------------------|---------------------------------------------------|----------------------------------|----------|------------|---|
| Contract of the initiality of the contract of the initiality, our for the contract of the initiality of the contract of the initiality of the contract of the initiality of the contract of the initiality of the contract of the initiality of the contract of the initiality of the contract of the initiality of the contract of the initiality of the contract of the initiality of the contract of the initiality of the contract of the initiality of the contract of the initiality of the contract of the initiality of the contract of the contract of | Poświeć chwile na rejest                          | racie Bedzi    | esz not                                             | zebować tych informacii, aby d     | lostać sie do swoiego kon                         | ita w przyszłości                | (* = wy  | (magane)   |   |
| Preferowane imię (opcjonalnie)  Jeśli podano widnieje ono na twoim identyfikatorze.  Preferowane nazwisko (opcjonalnie)  Jeśli podano widnieje ono na twoim identyfikatorze.  Potwierdź adres e-mail*  Potwierdź adres e-mail*  Preferowana strefa czasowa*  (GMT+01:00) Czas środkowoeuropejski  Gikając "Rejestracja" zgadzasz się na kontakt telefoniczny, drogą mailową lub poprzez wiadomość SMS od Amazon lub w imieniu frimy Amazon.  Felefon komórkowy  potwierdź telefon komórkowy                                                                                                    | mię*                                              | lugę. Dęuzi    | 602 pot                                             | coonae yen monnaeji, aby a         | Nazwisko*                                         | 10 W Przyszłosow                 | ( ")     | integarie) |   |
| Ješli podano widnieje ono na twoim identyfikatorze.  Ješli podano widnieje ono na twoim identyfikatorze.  Potwierdź adres e-mail*  Preferowana strefa czasowa*  (GMT+01:00) Czas środkowoeuropejski  Gikając "Rejestracja" zgadzasz się na kontakt telefoniczny, drogą mailową lub poprzez wiadomość SMS od Amazon lub w imieniu frimy Amazon.  Felefon komórkowy  potwierdź telefon komórkowy                                                                                                    | Preferowane imię (opcjo                           | nalnie)        |                                                     |                                    | Preferowane nazwis                                | ko (opcjonalnie)                 |          |            |   |
| Adres e-mail* Potwierdź adres e-mail*  (raj * Polska V Gikając "Rejestracja" zgadzasz się na kontakt telefoniczny, drogą mailową lub poprzez wiadomość SMS od Amazon lub w imieniu frimy Amazon. Felefon komóńkowy potwierdź telefon komóńkowy                                                                                                    | Jeśli podano widnieje o                           | ikatorze.      | Jeśli podano widnieje ono na twoim identyfikatorze. |                                    |                                                   |                                  |          |            |   |
|                                                                                                    | Adres e-mail*                                     |                |                                                     |                                    | Potwierdź adres e-m                               | nail*                            |          |            |   |
| Polska       (GMT+01:00) Czaś środkowoeuropejski         Klikając "Rejestracja" zgadzasz się na kontakt telefoniczny, drogą mailową lub poprzez władomość SMS od Amazon lub w imieniu frimy Amazon.         Felefon komórkowy         potwierdz telefon komórkowy                                                                                                    | <pre></pre>                                       |                |                                                     |                                    | Preferowana strefa o                              | czasowa*                         |          |            |   |
| Glikając "Rejestracja" zgadzasz się na kontakt telefoniczny, drogą mailową lub poprzez władomość SMS od Amazon lub w imieniu frimy Amazon.<br>Telefon komórkowy                                                                                                    | Polska                                            |                |                                                     | ~                                  | (GMT+01:00) Cza                                   | s środkowoeurop                  | oejski   |            | ~ |
|                                                                                                    | Klikając "Rejestracja" zgadz<br>Felefon komórkowy | asz się na kor | ntakt tele                                          | oniczny, drogą mailową lub poprze: | z wiadomość SMS od Amazo<br>potwierdż telefon koj | on lub w imieniu frin<br>mórkowy | ny Amazo | on.        |   |
| Polska +48 • 48 Polska +48 • 48                                                                                                    |                                                   | v              | 48                                                  |                                    | Polska +48                                        | Ψ.                               | 48       |            |   |

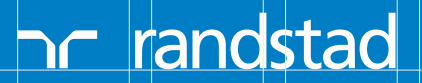

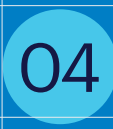

Подтверждение создание аккаунта в базе Amazon. Нажимаем Dobrze.

| Sukces                                                                                                    |
|----------------------------------------------------------------------------------------------------|
| Dziękujemy za rejestrację!                                                                                                    |
| Dobrze                                                                                                    |
| 05 Следующий шаг - выбираем Zgadzam się и Zapisz & Kontynuuj.                                                                                                    |
| 1     2     3     4     5       Dane kontaktowe     Opowiedz nam o sobie     Ocena     Zgoda na weryfikację danych     Sprawdź i wyślij                                                                                                    |
| kandydata na stanowisko<br>Czy chcesz, abyśmy rozważyli Twoją kandydaturę i skontaktowali się z Tobą w sprawie przyszłych ofert pracy w Amazon?<br>Akceptując: zezwalasz firmie Amazon, jej podmiotom stowarzyszonym i agencjom rekrutacyjnym na przechowywanie i wykorzystywanie informacji zawartych w Twojej aplikacji (tj.<br>Informacji, które podajesz podczas składania aplikacji), aby rozważyć skontaktowanie się z Tobą w sprawie przyszłych ofert pracy. Jeśli wyrażasz zgodę, Twoje dane będą<br>przechowywane i przetwarzane do 7 lat od daty złożenia ostatniej aplikacji. Okres przechowywania również zależy od warunków przyjętych w danym kraju. Możesz wycofać swoją<br>zgodę w każdej chwili, zmieniając ustawienia na swoim profilu w "Moje Dane Osobowe". W przyszłości możesz ubiegać się o inną prace, nawet jeśli nie wyraższ na to zgody. |
| <ul> <li>Zgadzam się</li> <li>Nie zgadzam się</li> </ul>                                                                                                    |
| Aby uzyskać więcej informacji o tym, jak zarządzamy Twoimi danymi osobowymi, zapoznaj się z naszą Informacją o ochronie prywatności kandydatów w UE .<br>Zapisz & Kontynuuj                                                                                                    |

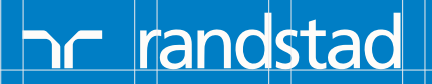

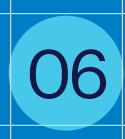

Заполни поля отмеченные \* и введи номер своего мобильного телефона, после этого нажми Zapisz & Kontynuuj.

Введите данные в соответствии с приведенным ниже шаблоном: Имя следует вводить полностью (не сокращенное). Фамилию следует ввести также полностью (не сокращенно).

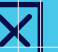

Masha, Tania, Vova, Sasha, Halia, Natasha

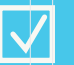

Mariia, Tetiana, Volodymyr, Oleksandr, Halyna, Nataliia

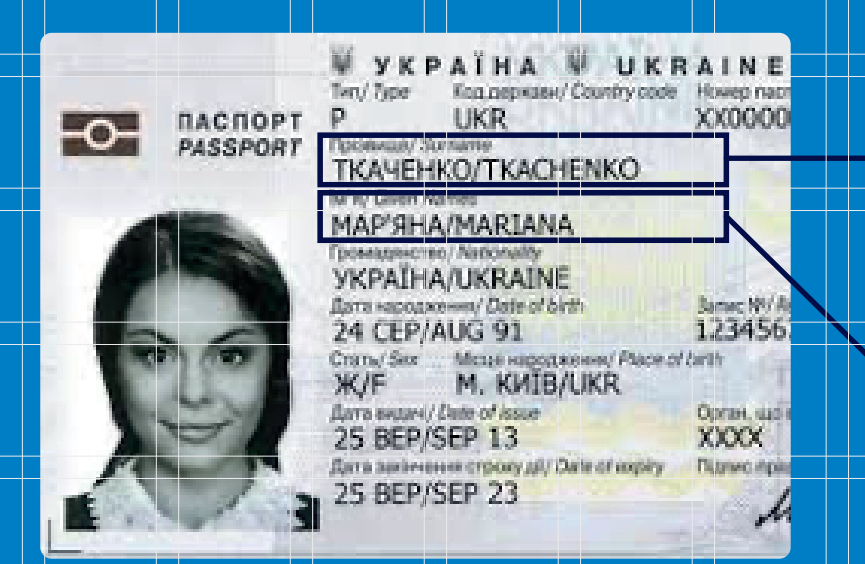

Перепишите фамилию отсюда (латинскими буквами). В данном случае это Tkachenko

Перепишите имя отсюда (латинскими буквами). В данном случае это Mariana

Просим не заполнять рубрику «Предпочительное имя» и «Предпочитильная фамилия»!

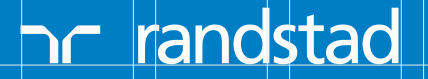

| Dane kontaktowe                                                           | Opowiedz nam o                                    | sobie Oo                                                                             | cena                               | Zgoda na weryfi<br>kandydata na s        | kację danych<br>stanowisko             | Sprawdź i wyślij                                |
|---------------------------------------------------------------------------|---------------------------------------------------|--------------------------------------------------------------------------------------|------------------------------------|------------------------------------------|----------------------------------------|-------------------------------------------------|
| lmię*                                                                     |                                                   | Drugie imię (opcjonalni                                                              | e)                                 | Naz                                      | zwisko*                                |                                                 |
| Preferowane imię (opcjonalnie)<br>Jeśli podano widnieje ono na tw         | oim identyfika                                    | Preferowane drugie imi                                                               | ę (opcjonalnie)                    | Pre                                      | ferowane nazwisl<br>sśli podano widnie | ko (opcjonalnie)<br>eje ono na twoim identyfika |
| Wiersz adresu 1*                                                          |                                                   |                                                                                      |                                    |                                          |                                        |                                                 |
| Wiersz adresu 2 (opcjonalnie)<br>Mieszkanie, dom, budynek, pięt           | ro itp.                                           |                                                                                      |                                    |                                          |                                        |                                                 |
| Kraj*<br>Polska                                                           |                                                   | ~                                                                                    | Miasto*                            |                                          |                                        |                                                 |
| Stan/Województwo<br>Brak                                                  |                                                   | ~                                                                                    | Kod pocztow<br>123456              | vy*                                      |                                        |                                                 |
| Preferowany numer telefonu*<br>Telefon komórkowy                          |                                                   |                                                                                      |                                    |                                          |                                        | ~                                               |
| Telefon komórkowy<br>Polska +48                                           | <b>4</b> 8                                        |                                                                                      | Dodatkowy r<br>Wybierz wła         | numer kontaktowy<br>ściwy dla swojego kr | ajuThur                                |                                                 |
| Klikając "Zapisz" lub "Zapisz i kontynu<br>Wybierz PESEL (lub dokument to | uj", zgadzasz się na ko<br>zsamości wybieran<br>r | ontakt telefoniczny, drogą m<br>ny z listy, dla osób które<br>nie posiadają PESEL) * | nailową lub poprze<br>Personalny I | z wiadomość SMS o<br>kod numeryczny *    | d Amazon lub w imi                     | eniu frimy Amazon.                              |
| Polska - numer PESEL                                                      |                                                   | ~                                                                                    |                                    |                                          |                                        |                                                 |
| Skąd dowiedziałeś się o tej pracy                                         | ?                                                 |                                                                                      |                                    |                                          |                                        |                                                 |
|                                                                           |                                                   | ~                                                                                    |                                    |                                          |                                        | ~                                               |
|                                                                           |                                                   |                                                                                      |                                    | Zapisz                                   |                                        | Zapisz & Kontynuuj                              |
|                                                                           |                                                   |                                                                                      |                                    |                                          |                                        |                                                 |

הר randstad

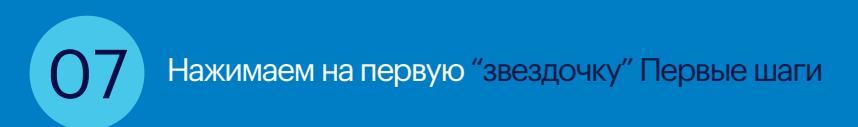

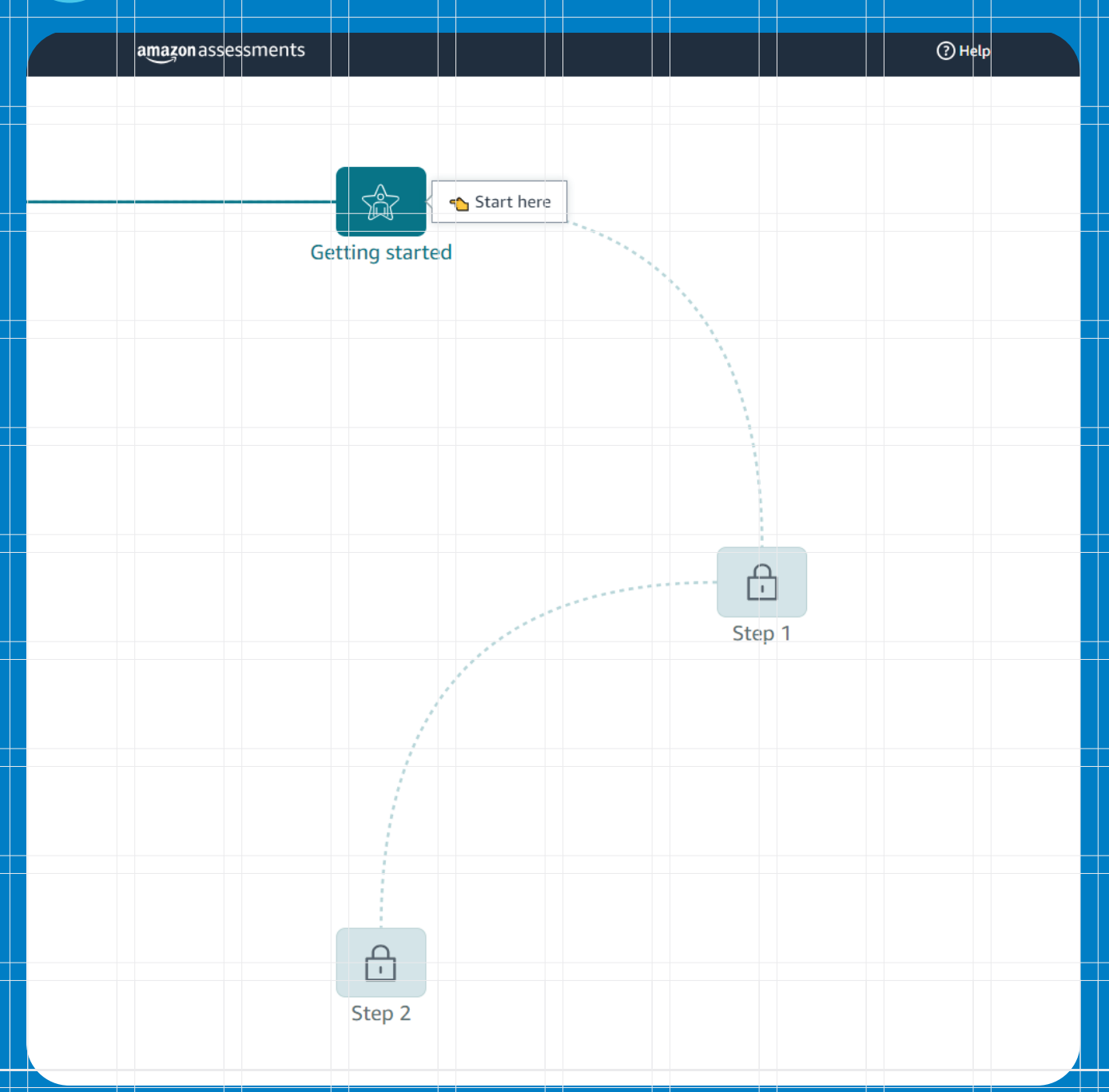

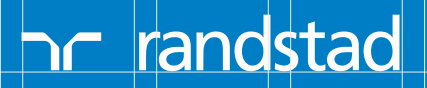

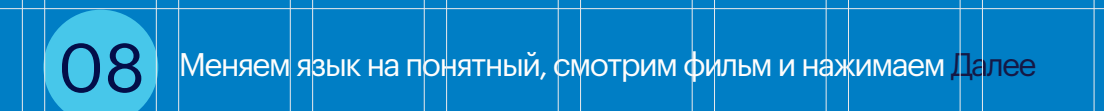

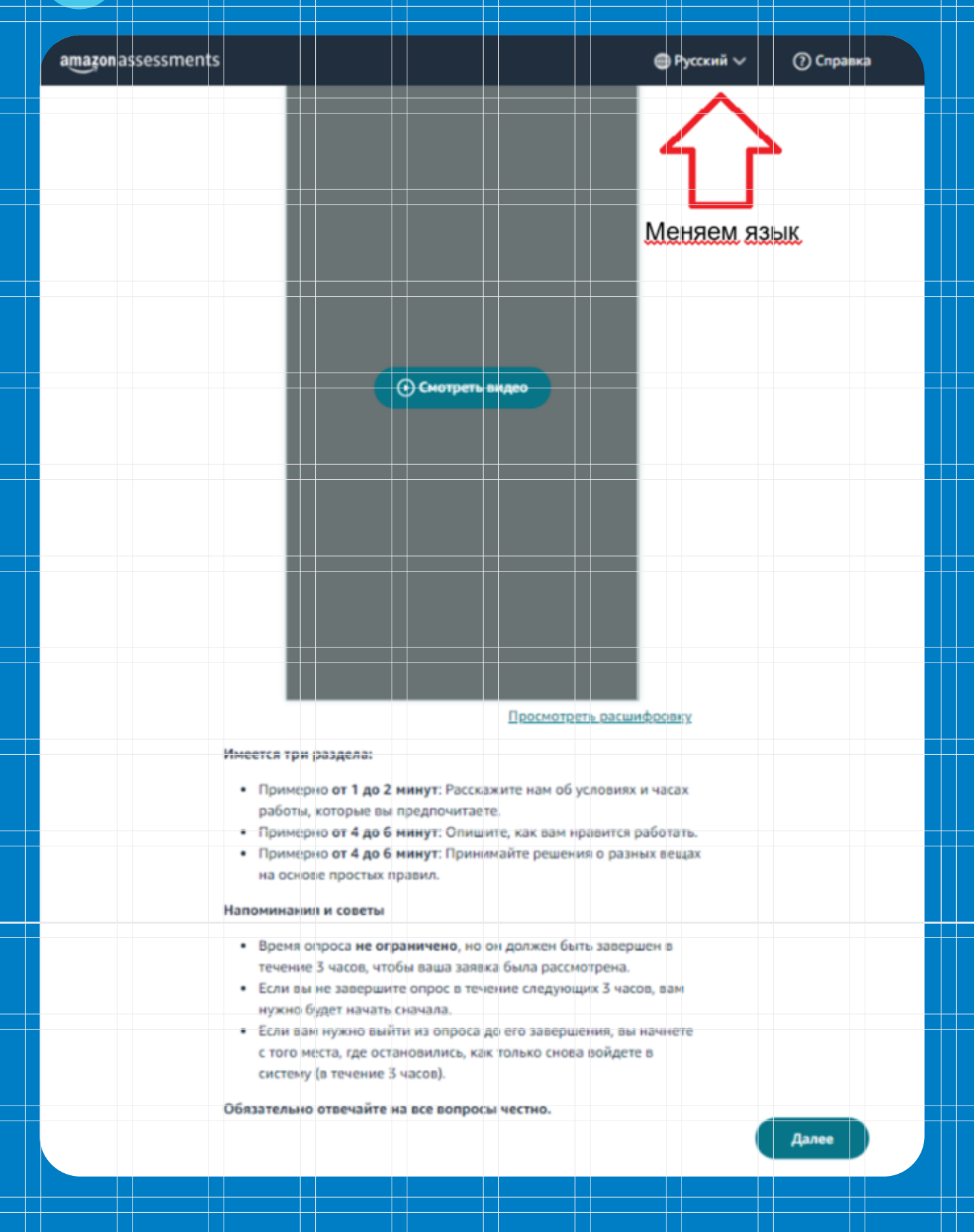

# הר randstad

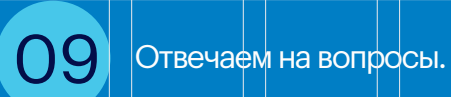

Укажите, насколько вы предпочитаете или не любите следующие аспекты работы.

Polieto e scopere ycromene (moure 27°C).

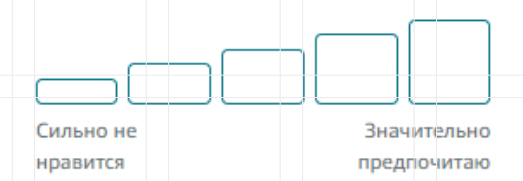

Работа на нарозе (до -23°C) с использованием средств индивидуальной защиты (СИЗ).

нравится

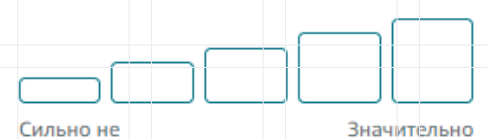

предпочитаю

Dalej

3

⊕ RU ∨

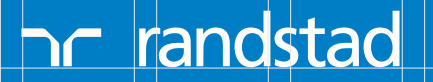

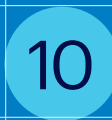

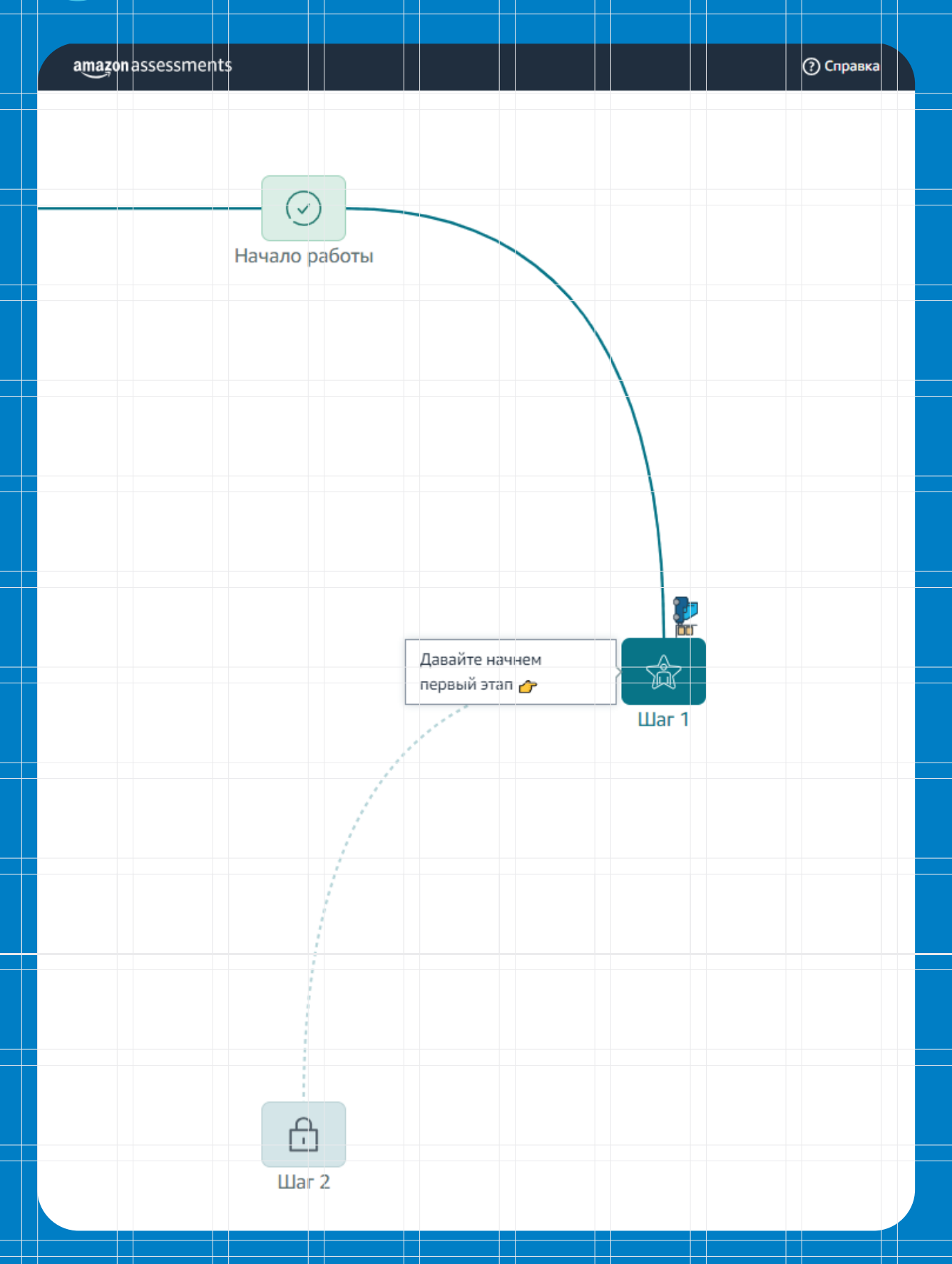

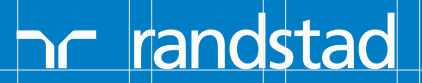

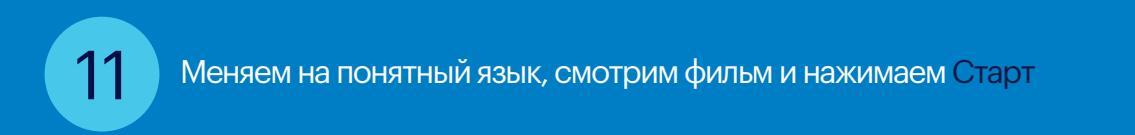

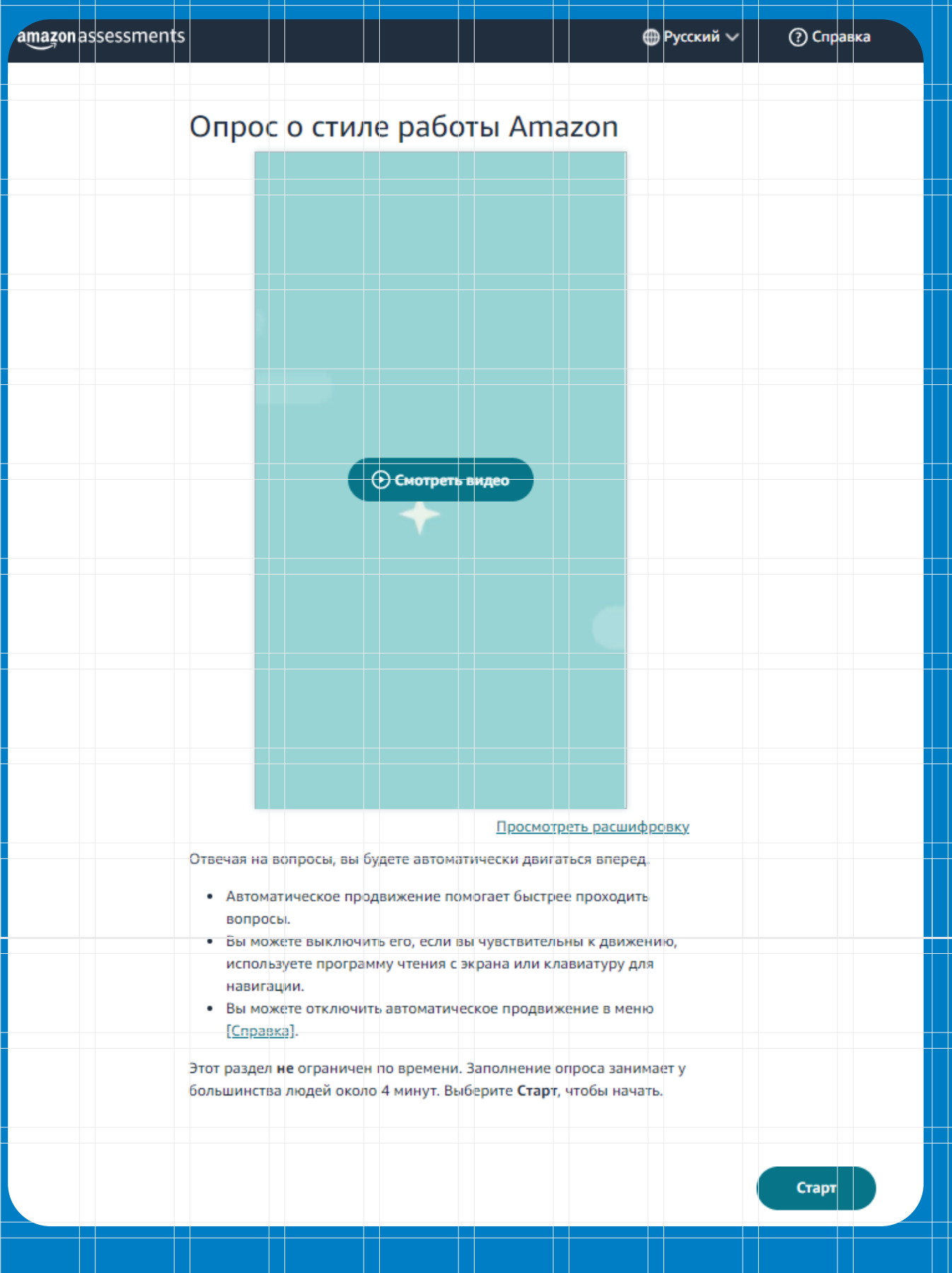

nr randstad

Отвечаем на вопросы.

12

13

|                                                  | → ⊕ RU ~                                                                                                    | ? |
|--------------------------------------------------|----------------------------------------------------------------------------------------------------|---|
|                                                  |                                                                                                    |   |
|                                                  |                                                                                                    |   |
|                                                  |                                                                                                    |   |
| Folgosagne ocofice<br>prevance va feconaciencia. | He and a work and the second second s | • |
| KOTAN (KENA HART I KIDAKINAN<br>KENANGKITANAN    | abumunuru.                                                                                                    |   |
|                                                  |                                                                                                    |   |
| Больше всего 🔘 Больше похоже 🔾 🗸 или             | Больше похоже 🔘 Больше всего 🔘                                                                                                    | ) |

### После выбора ответа нажимаем Шаг 2

| amazonassessments | ⑦ Справка |
|-------------------|-----------|
|                   |           |
|                   |           |
| _                 |           |
|                   |           |
|                   |           |
| начало работы     |           |
|                   |           |
|                   |           |
| $\backslash$      |           |
|                   |           |
|                   |           |
|                   |           |
|                   |           |
|                   |           |
|                   |           |
|                   |           |
|                   |           |
|                   |           |
| Шar 1             |           |
|                   |           |
|                   |           |
|                   |           |
|                   |           |
|                   |           |
|                   |           |
|                   |           |
|                   |           |
| 7                 |           |
|                   |           |
| Последний 🔥       |           |
|                   |           |
| War 2             |           |

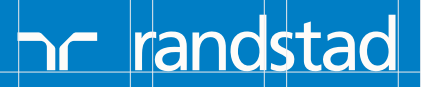

plactmerfootalerd.

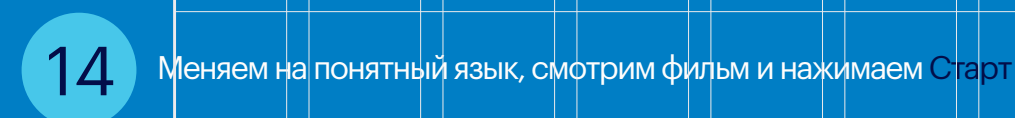

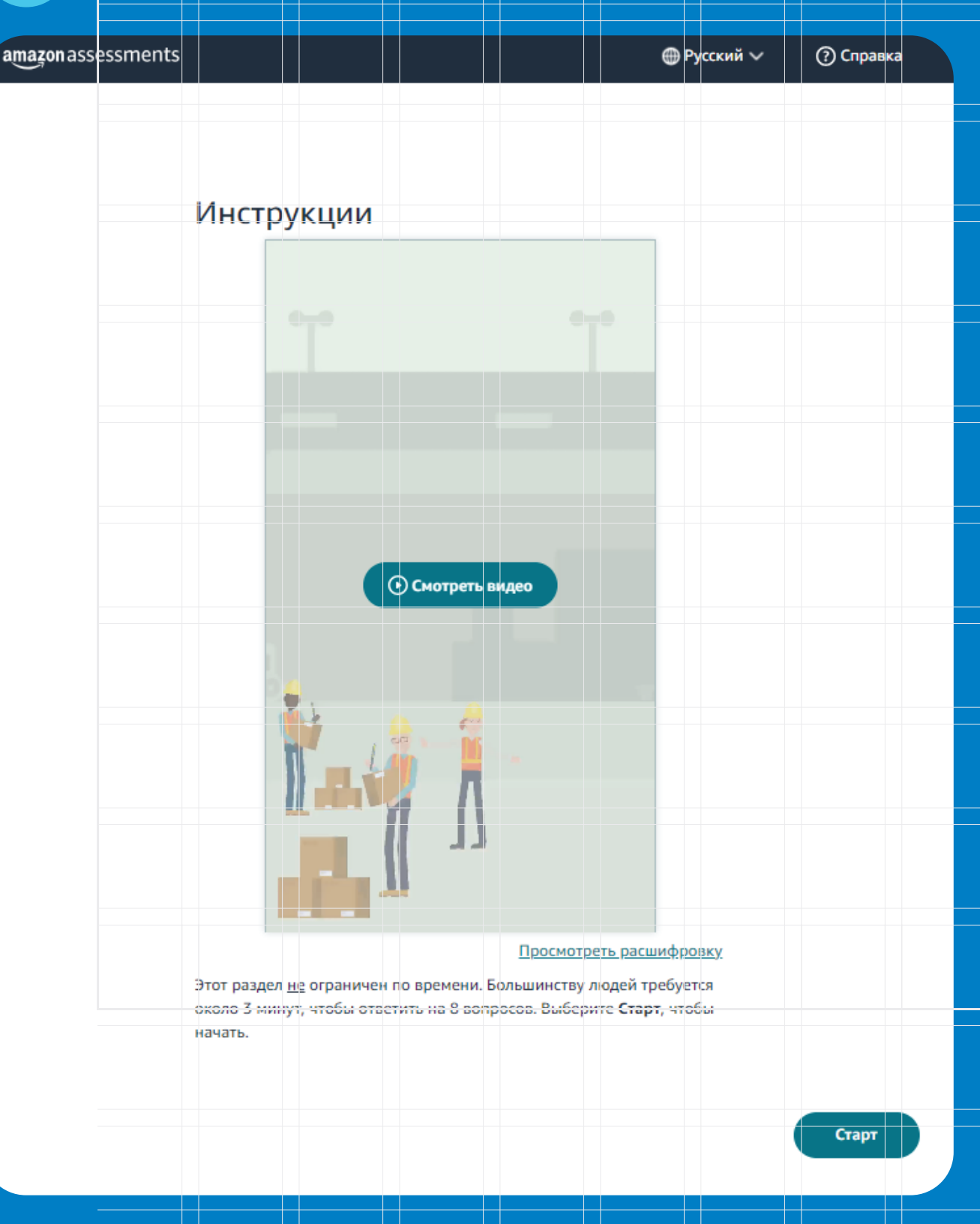

ה randstad

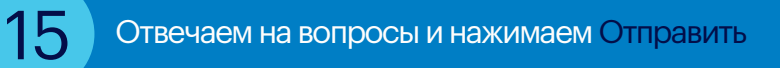

| coverparte ve v           | og. 1004                         | ure a sudepute typesho                          | ui aparet o tespera | -   | -            |
|---------------------------|----------------------------------|-------------------------------------------------|---------------------|-----|--------------|
| Правила                   | Про                              | осмотреть сведения                              |                     | Z3ŀ | ıK8          |
| Действительнь<br>символов | ые коды                          | содержат 5 - 7                                  | Корзина 11          | 0   | Корзина 12   |
| Z######<br>######1        | $\rightarrow$ $\rightarrow$      | Корзина 11<br>Корзина 12<br>Корзина 21          | Корзина 21          | 0   | Корзина 22   |
| 8 символов                | $\stackrel{\wedge}{\rightarrow}$ | корзина 22<br>Корзина заполнена<br>Неверный код | Корзина заполнена   |     | Неверный код |

Только что Ты заполнил/-а очередную часть заявки. В течение 8 секунд наступит перенаправление на новую страницу.

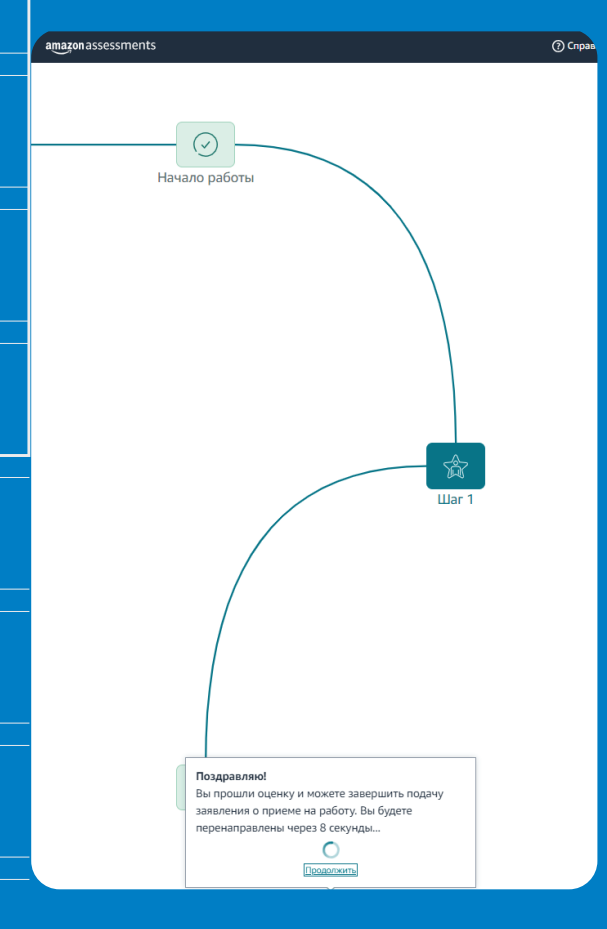

16

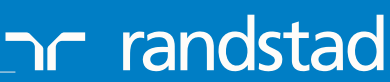

# 17 Проверяем, правильно ли были введены данные ранее.

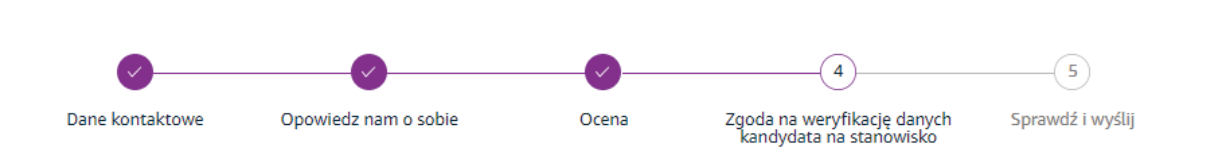

#### INFORMACJA O PROCESIE WERYFIKACJI I ZGODA NA DOKONANIE WERYFIKACJI DLA KANDYDATÓW NA PRACOWNIKÓW TYMCZASOWYCH (UE)

| Nazwisko i imiona kandydata           |        |
|---------------------------------------|--------|
|                                       |        |
| Data urodzenia                        |        |
|                                       |        |
| Pełny adres zamieszkania              |        |
|                                       |        |
| Wiersz adresu 2 (opcjonalnie)         |        |
| Mieszkanie, dom, budynek, piętro itp. |        |
| Kraj                                  | Miasto |
| Polska 🗸                              | Poznań |
| Stan/Województwo                      |        |
| Brak 🗸                                |        |
|                                       |        |

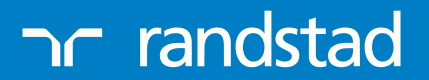

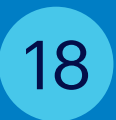

#### Kategorie danych osobowych

Weryfikacja może obejmować następujące kategorie danych osobowych, stosownie do stanowiska, o które się ubiegasz, i w zakresie, w jakim jest to niezbędne do oceny, czy jesteś odpowiednią osobą na to stanowisko:

1. sprawdzenie list sankcyjnych oraz list zawierających informacje o terrorystach

Przetwarzanie Twoich danych osobowych jest niezbędne, aby Mój Dostawca mógł utrzymać bezpieczne środowisko pracy dla wszystkich swoich pracowników i klientów oraz aby mógł Cię zaangażować. Przyjmuję do wiadomości, że brak uczestnictwa i pomocy w procesie w uzasadnionym zakresie może spowodować, że Mój Dostawca nie będzie kontynuował procesu aplikowania. Wszelkie informacje, które podam w związku z procesem weryfikacji przez Mojego Dostawcę będą poprawne i kompletne pod każdym względem. Przyjmuję do wiadomości, że jakiekolwiek sfałszowanie lub podanie błędnych istotnych informacji z mojej strony (lub jakiekolwiek pominięcie istotnych informacji) może skutkować zakończeniem procesu aplikowania lub zaangażowania.

#### Odbiorcy oraz transfer danych

Accurate Background, Inc. w Irvine, Kalifornia, Stany Zjednoczone ("Accurate Background") jest zewnętrznym dostawcą usług zaangażowanym w imieniu Mojego Dostawcy do przeprowadzenia weryfikacji opisanej powyżej oraz wsparcia w jej przeprowadzeniu. Twoje dane będą tym samym przekazane do Accurate Background w Stanach Zjednoczonych i Accurate Background będzie miał do nich dostęp w Stanach Zjednoczonych w zakresie, w jakim jest to niezbędne dla wykazania, iż pozostajesz odpowiedni do zaangażowania, a także do celów audytowych. Mój Dostawca może również przekazać wyniki weryfikacji klientom (np. zespołowi ds. ryzyka i zgodności w Amazon w USA), na rzecz których mam świadczyć usługi, ale wyłącznie na zasadzie "akceptacja/brak akceptacji".

O ile ma to zastosowanie, transfer danych opiera się na Europejskich Standardowych Klauzulach Umownych w celu zapewnienia stosownych zabezpieczeń chroniących Twoje dane osobowe. Prosimy o kontakt w razie jakichkolwiek pytań związanych z mechanizmem przekazywania danych osobowych opisanym powyżej.

#### Bezpieczeństwo oraz okres retencji

Wszystkie dane osobowe zebrane przez Mojego Dostawcę i Accurate Background w ramach weryfikacji, o której mowa w niniejszym formularzu, będą traktowane jako poufne i wykorzystywane wyłącznie przez Mojego Dostawcę i Accurate Background działającego w jego imieniu w celu oceny i wykazania, iż pozostajesz odpowiedni na stanowisko oraz (w zakresie, w jakim jest to dozwolone na mocy obowiązującego prawa) tak długo, jak długo trwa proces aplikacyjny i wszelkie późniejsze umowy z Moim Dostawcą.

#### Twoje prawa jako podmiotu danych

Masz prawo zażądać dostępu, sprostowania lub usunięcia Twoich danych osobowych, a także zażądać przeniesienia Twoich danych osobowych. Masz także prawo do wyrażenia sprzeciwu co do przetwarzania Twoich danych osobowych w określonych okolicznościach.

W celu złożenia dyspozycji dotyczącej realizacji uprawnień podmiotu danych prosimy o kontakt z Moim Dostawcą. Masz również prawo złożyć skargę do organu nadzorczego z zakresu danych osobowych.

#### ZGODA

Przez wpisanie mojego imienia i nazwiska oraz złożenie przeze mnie podpisu poniżej, wyrażam w sposób wyraźny zgodę na ujawnienie informacji oraz moich danych osobowych do Mojego Dostawcy oraz wymienionym powyżej odbiorcom, w celu weryfikacji wskazanej w pkt 1 powyżej, a także przyjmuje do wiadomości, że poinformowano mnie o możliwości przeniesienia tych informacji poza terytorium kraju, w którym zostały odebrane oraz przekazania do krajów, w których obowiązują inne przepisy chroniące dane umożliwiające zidentyfikowanie osoby.

Będę uczestniczył i pomagał w procesie weryfikacji w zakresie wymaganym przez Mojego Dostawcę lub Accurate Background w imieniu Mojego Dostawcy. Przyjmuję do wiadomości, że w każdej chwili mogę wycofać swoją zgodę ze skutkiem na przyszłość. W takim przypadku Mój Dostawca może podjąć decyzję o zaniechaniu procesu aplikacyjnego lub o nieprzydzieleniu mnie do określonych klientów, jeśli ci zażądają weryfikacji bezpieczeństwa jako niezbędnego warunku przydzielenia mi zadania.

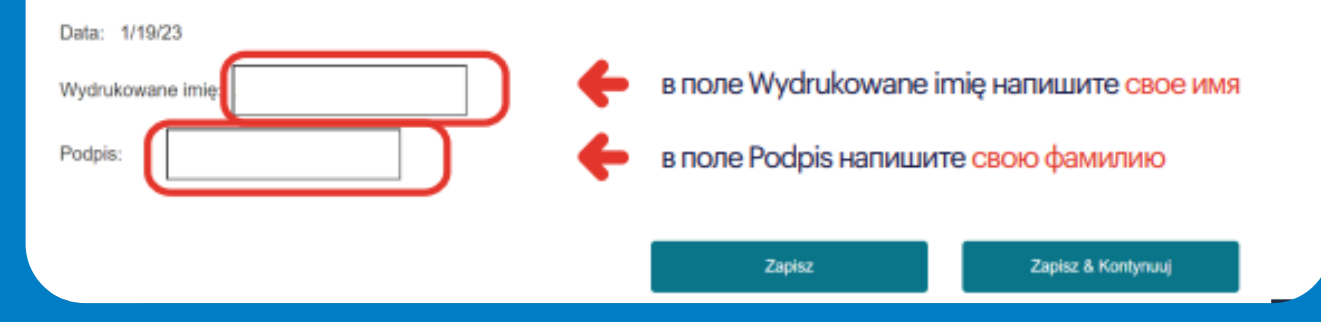

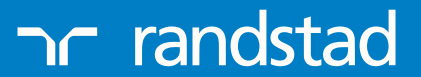

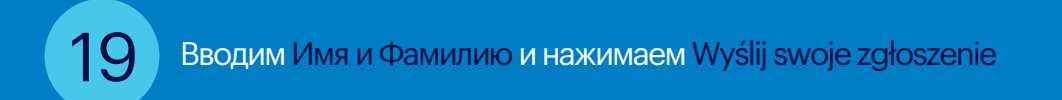

| Dane kontaktowe                                                                        | Opowiedz nam o sobie                                                                                    | Ocena                                                           | Zgoda na weryfikację danych<br>kandydata na stanowisko                  | Sprawdź i wyślij                                   |
|----------------------------------------------------------------------------------------|----------------------------------------------------------------------------------------------------|-----------------------------------------------------------------|-------------------------------------------------------------------------|----------------------------------------------------|
|                                                                                        |                                                                                                    |                                                                 |                                                                         |                                                    |
| odpisz i kontynuı                                                                      | ıj                                                                                                    |                                                                 |                                                                         |                                                    |
| przez złożenie poniżej ele<br>zeze mnie są prawdziwe i<br>niosku lub, jeśli jestem pra | ktronicznego podpisu (ePodpis) o<br>kompletne. Rozumiem, że podanie<br>acownikiem, rozwiązaniem bieżące | oświadczam, że zgoc<br>e nieprawdziwych lu<br>ej umowy o pracę. | dnie z wiedzą, którą posiadam, wsz<br>b niepełnych informacji może skut | ystkie informacje podane<br>kować odrzuceniem tego |
| Jako podpis elektroniczr                                                               | ny proszę podać pełne imię i                                                                            |                                                                 |                                                                         |                                                    |
|                                                                                        | nazwisku.                                                                                               |                                                                 |                                                                         |                                                    |
|                                                                                        |                                                                                                    |                                                                 |                                                                         |                                                    |
| PODSUMOWANIE                                                                           | PODANIA                                                                                                 |                                                                 |                                                                         |                                                    |
| Dane kontaktowe                                                                        |                                                                                                    |                                                                 |                                                                         | *                                                  |
|                                                                                        |                                                                                                    |                                                                 | EDYTUJ                                                                  | INFORMACJE O KANDYDACIE                            |
|                                                                                        |                                                                                                    |                                                                 |                                                                         |                                                    |
|                                                                                        |                                                                                                    |                                                                 |                                                                         |                                                    |
|                                                                                        |                                                                                                    |                                                                 |                                                                         |                                                    |
|                                                                                        |                                                                                                    |                                                                 |                                                                         |                                                    |
|                                                                                        |                                                                                                    |                                                                 |                                                                         |                                                    |
| Opowiedz nam o sob                                                                     | ie                                                                                                    |                                                                 |                                                                         | <b>*</b>                                           |
|                                                                                        |                                                                                                    |                                                                 | E                                                                       | DYTUJ INFORMACJE O SOBIE                           |
|                                                                                        |                                                                                                    |                                                                 |                                                                         |                                                    |
|                                                                                        |                                                                                                    |                                                                 |                                                                         |                                                    |
|                                                                                        |                                                                                                    | Wstecz                                                          | z Wyś                                                                   | ij swoje zgłoszenie                                |
|                                                                                        |                                                                                                    |                                                                 |                                                                         |                                                    |

| DZIĘKUJEMY                                                                                                    |
|----------------------------------------------------------------------------------------------------|
| $\checkmark$                                                                                                    |
| Dziękujemy za złożenie podania o przyjęcie na stanowisko Next Gen Test Poland 230120239. Twoje podanie jest obecnie rozpatrywane. Skontaktujemy się z Tobą - prosimy o systematyczne sprawdzanie swojej skrzynki e-mail |
| Wyświeti swoje zgłoszenie                                                                                                    |
|                                                                                                    |

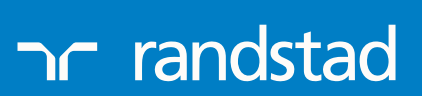

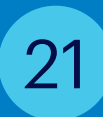

В разделе Wybrane oferty pracy можешь проверить правильность подачи заявки.

### Wybrane oferty pracy

#### Next Gen Test Poland

lodz, Poland | Identyfikator stanowiska: 230120239 Next Gen Test Poland... proces zakończony

Status mojego podania: proces zakończony

Nie jesteś już zainteresowany/a? **Wycofaj podanie** Zobacz Załączniki

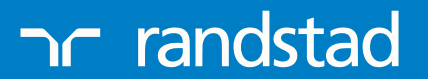